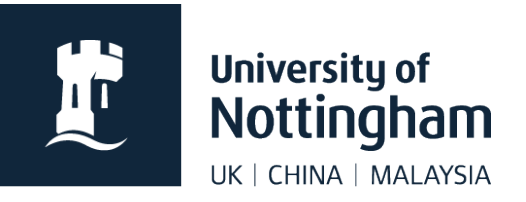

# Add an A to Z listing in Contensis CMS

### In this guide

| About A to Z listings              | 1 |
|------------------------------------|---|
| Add an A to Z listing to your page | 1 |

## About A to Z listings

The purpose an A to Z is to list any required items on a single page, alphabetically. This is done by inserting a web control into your editable area and applying various settings.

The web control is then set to list anything that adopts certain properties.

The example shown in this guide will list **only pages** within nottingham.ac.uk/**sport** that have been set to **show in the A to Z**.

## Add an A to Z listing to your page

In edit mode of your page, right click where you would like the listing to go.

#### 1. Select Insert Webcontrol > Listing Controls > A-Z Listing

| E                    |                             |   |                          |
|----------------------|-----------------------------|---|--------------------------|
| ■ Paste (Ctrl+V)     | Listing Controls            |   | A-Z Listing              |
| 🔗 Insert Hyperlink   | Localisation                |   | Generic List             |
| Insert Image         | Membership / Authentication |   | Recent Forums Topic List |
| ◄ Insert Webcontrol  | Multimedia                  | • | Rss Feed Reader          |
| Edit Template        | Navigation                  |   | Rss Feed Writer          |
| Delete Template      | Search                      |   | Syndication Links        |
| Template information |                             | _ | Taxonomy List Search     |

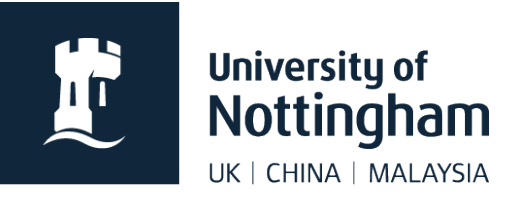

#### 2. Apply the following settings:

| Setting                                 | Description                                                                                 |                                                 |                                               |  |
|-----------------------------------------|---------------------------------------------------------------------------------------------|-------------------------------------------------|-----------------------------------------------|--|
| Enable Title                            | Unchecked                                                                                   |                                                 |                                               |  |
| Render Mode                             | Unordered list                                                                              |                                                 |                                               |  |
| Sub-Item Heading                        | H2                                                                                          |                                                 |                                               |  |
| No Results Text                         | There are no results to display.                                                            |                                                 |                                               |  |
| Enable Lightbox                         | Unchecked                                                                                   |                                                 |                                               |  |
| Enable A to Z Bar                       | Checked                                                                                     |                                                 |                                               |  |
| Initial A-Z Letter                      | A                                                                                           |                                                 |                                               |  |
| Show Current Letter                     | Checked                                                                                     |                                                 |                                               |  |
| Enable Animation                        | Unchecked                                                                                   |                                                 |                                               |  |
| Show '0 to 9' Entry                     | Checked                                                                                     |                                                 |                                               |  |
| Theme                                   | None                                                                                        |                                                 |                                               |  |
| ID                                      | siteAZ                                                                                      |                                                 |                                               |  |
| Enable Description                      | Unchecked                                                                                   |                                                 |                                               |  |
| Enable URL                              | Unchecked                                                                                   |                                                 |                                               |  |
| Enable Release Date                     | Unchecked                                                                                   |                                                 |                                               |  |
| Icon Display                            | None                                                                                        |                                                 |                                               |  |
| Items Per Page                          | 50 (change this as necessary)                                                               |                                                 |                                               |  |
| Maximum Items                           | 0                                                                                           |                                                 |                                               |  |
| Pager Position                          | Bottom                                                                                      |                                                 |                                               |  |
| Enable Dynamic<br>Folder Auto Filtering | Unchecked                                                                                   |                                                 |                                               |  |
|                                         | Data filters can be applied to ensure that the correct items are listed. Some examples are: |                                                 |                                               |  |
| Data Filters                            | Column<br>Property_Path<br>Property_IncludeInAtoZ<br>Property_CT_ID                         | <b>Type</b><br>StartsWith<br>EqualTo<br>EqualTo | <b>Value</b><br>/sport<br>1<br>0 (pages only) |  |

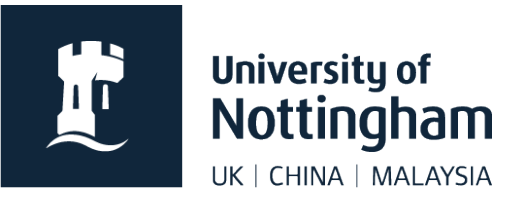

**Save** and preview to check that your listing is working correctly. If you are happy submit and approve your page.